# **Ø**VITec

## Applikation i Azure för åtkomst till MS Graph API

Lathund Ekonomi

Reviderad: 2023-12-13

Vitec Fastighet vitec-fastighet.com infofastighet@vitecsoftware.com växel: 090 15 49 00

Antal sidor. 11

## Innehållsförteckning

| Applikation i Azure för åtkomst till MS Graph API                        | 1   |
|--------------------------------------------------------------------------|-----|
| Lathund Ekonomi                                                          | 1   |
| Skapa åtkomst till MS Graph API                                          | 3   |
| För dig som redan är bekant med applikationer i Azure                    | 3   |
| För den som vill ha en steg för steg-anvisning för applikationer i Azure | 4   |
| Registrera en applikation                                                | 4   |
| Skapa "client secret"                                                    | 5   |
| Tilldela applikationen rättigheter                                       | 6   |
| Klart att använda                                                        | .11 |

## Skapa åtkomst till MS Graph API

För att Ekonomi ska kunna använda Microsoft Graph API för att hämta och skicka epost krävs att det läggs upp en *applikation* med nödvändiga rättigheter i Azure AD. Denna lathund riktar sig till dig som har rätt att administrera Azure Active Directory.

### För dig som redan är bekant med applikationer i Azure

Bilden nedan visar de rättigheter som krävs för att Ekonomi ska kunna använda Graph API för mailhantering. Application.ReadWrite.All behövs för att applikationen automatiskt ska kunna uppdatera *client secret* innan den upphör gälla. Utan den rättigheten måste *client secret* skapas och kopieras till Ekonomi manuellt när den är på väg att upphöra.

| ≡ Microsoft Azure                   |                                                                                | $\mathcal P$ Search resources, services, and docs (G+/)                                                      |                                            |                                      |                      | Þ.          | Ŗ         | <b>@</b>  | • 0         | ନ           | 1                     | _      | 0 |
|-------------------------------------|--------------------------------------------------------------------------------|----------------------------------------------------------------------------------------------------|--------------------------------------------|--------------------------------------|----------------------|-------------|-----------|-----------|-------------|-------------|-----------------------|--------|---|
| Home > Vitec Ekonomi2<br>           | 'l permissions 🛷 …                                                             |                                                                                                    |                                            |                                      |                      |             |           |           |             |             |                       | ;      | × |
| ₽ Search «                          | 🕐 Refresh 🕴 🖗 Got feedbac                                                      | 12                                                                                                    |                                            |                                      |                      |             |           |           |             |             |                       |        |   |
| Overview                            | Successfully granted admin con                                                 | isent for the requested permissions.                                                                         |                                            |                                      |                      |             |           |           |             |             |                       |        |   |
| 🍊 Quickstart                        |                                                                                |                                                                                                    |                                            |                                      |                      |             |           |           |             |             |                       |        |   |
| 🚀 Integration assistant             |                                                                                |                                                                                                    |                                            |                                      |                      |             |           |           |             |             |                       |        |   |
| Manage                              | The "Admin consent required"<br>more                                           | column shows the default value for an organization. However, u                                               | ser consent can be customized per permissi | ion, user, or app. This column may r | ot reflect the value | in your org | anization | , or in o | rganizatior | ns where th | his app will be used. | Learn. | × |
| Branding & properties               |                                                                                |                                                                                                    |                                            |                                      |                      |             |           |           |             |             |                       |        |   |
| Authentication                      | Configured permissions                                                         |                                                                                                    |                                            |                                      |                      |             |           |           |             |             |                       |        |   |
| Certificates & secrets              | Applications are authorized to call A<br>all the permissions the application r | VPIs when they are granted permissions by users/admins as<br>needs. Learn more about permissions and consent | part of the consent process. The list of o | configured permissions should in     | clude                |             |           |           |             |             |                       |        |   |
| Token configuration                 | -                                                                              | a desire and a second from the second                                                                        |                                            |                                      |                      |             |           |           |             |             |                       |        |   |
| <ul> <li>API permissions</li> </ul> | + Add a permission V Grant                                                     | admin consent for vittest                                                                                    |                                            |                                      |                      |             |           |           |             |             |                       |        |   |
| Expose an API                       | API / Permissions name                                                         | Type Description                                                                                             | Admin consent req                          | u Status                             |                      |             |           |           |             |             |                       |        |   |
| App roles                           | ✓ Microsoft Graph (4)                                                          |                                                                                                    |                                            |                                      |                      |             |           |           |             |             |                       |        |   |
| A Owners                            | Application.ReadWrite.All                                                      | Application Read and write all applications                                                                  | Yes                                        | 🥝 Granted for v                      |                      |             |           |           |             |             |                       |        |   |
| Boles and administrators            | Mail.ReadWrite                                                                 | Application Read and write mail in all mailboxes                                                             | Yes                                        | 🤣 Granted for v                      |                      |             |           |           |             |             |                       |        |   |
| 0 Manifest                          | Mail.Send                                                                      | Application Send mail as any user                                                                            | Yes                                        | Granted for t                        |                      |             |           |           |             |             |                       |        |   |
| Support + Troubleshooting           | User.Read.All                                                                  | Application Read all users' full profiles                                                                    | Yes                                        | Granted for                          |                      |             |           |           |             |             |                       |        |   |
| Troubleshooting                     |                                                                                |                                                                                                    |                                            |                                      |                      |             |           |           |             |             |                       |        |   |
| New support request                 | To view and manage consented per                                               | missions for individual apps, as well as your tenant's conser                                                | nt settings, try Enterprise applications.  |                                      |                      |             |           |           |             |             |                       |        |   |
|                                     |                                                                                |                                                                                                    |                                            |                                      |                      |             |           |           |             |             |                       |        |   |

 $https://portal.azure.com/\#view/Microsoft_AAD_RegisteredApps/ApplicationMenuBlade/~/Quickstart/appld/76...$ 

De mailkonton som behövs för inläsning BFO etc. behöver också läggas upp i Azure. Det är dock inget som beskrivs i denna lathund.

För att begränsa vilka mailboxar applikationen har tillgång till refereras till denna artikel. <u>https://learn.microsoft.com/en-us/graph/auth-limit-mailbox-access</u>

## För den som vill ha en steg för steg-anvisning för applikationer i Azure

Här beskrivs steg för steg hur man registrerar en ny applikation och tilldelar nödvändiga rättigheter.

Börja med att logga in i Azureportalen med en användare som har rätt att administrera Azure Active Directory.

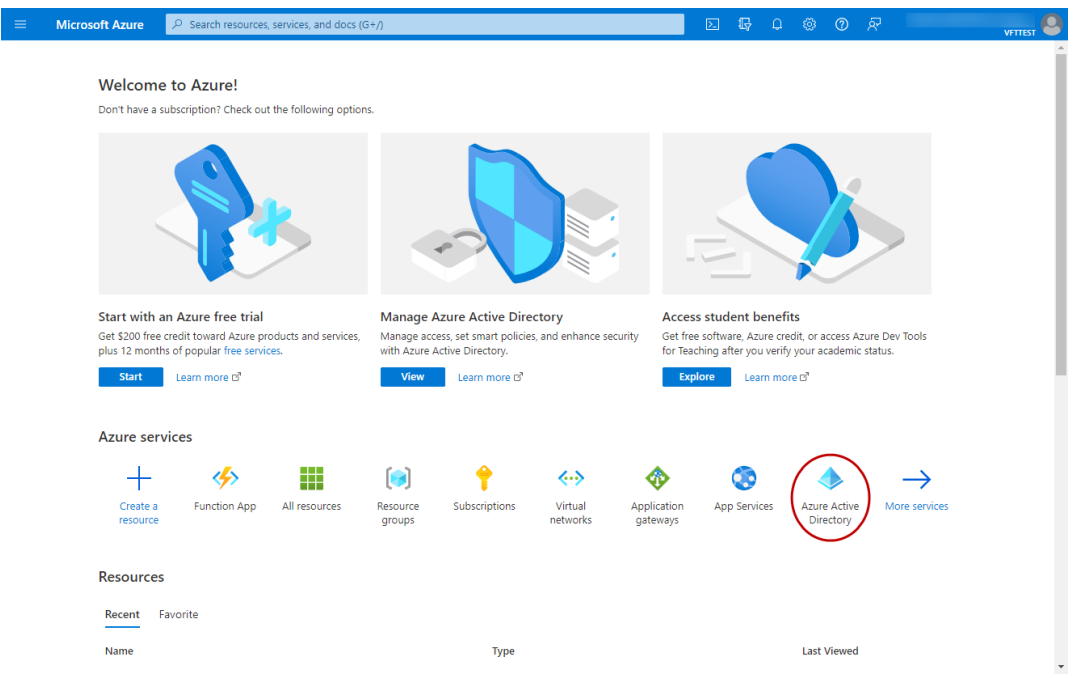

### Registrera en applikation

Välj "Azure Active Directory", "App registrations" och "New registration".

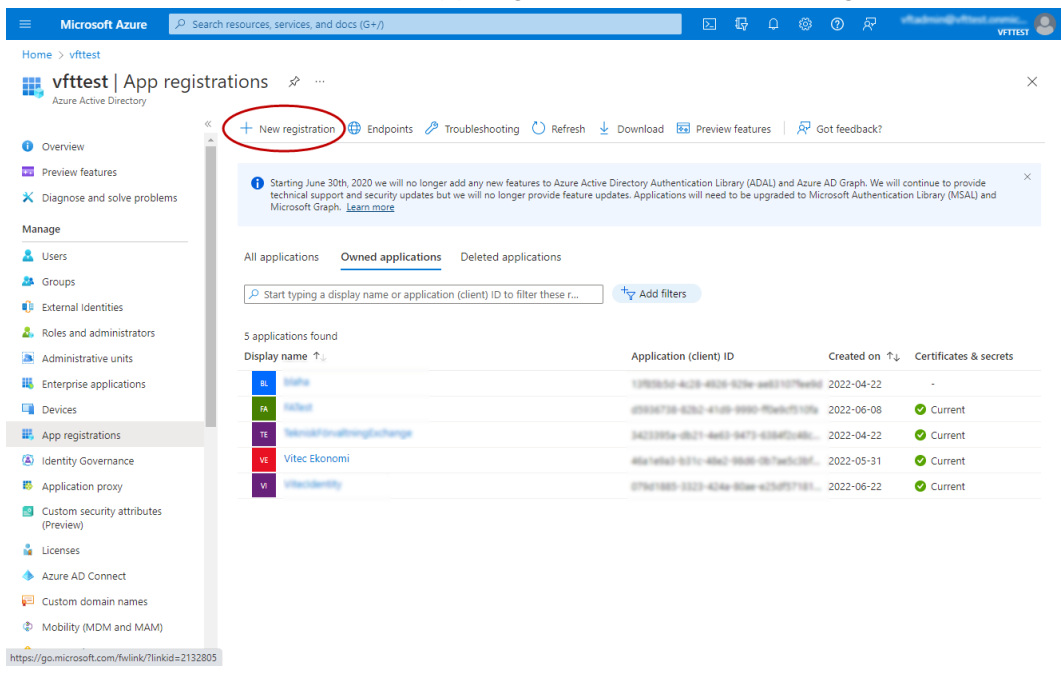

Ge Applikationen ett namn och klicka "Register".

| E Microsoft Azure      P Search resources, services, and docs (G+/)                                                                             | ▶.    | Ð | Q | ? | ন্দ | vftadmin@vfttest.onmic<br>VFTTEST |
|----------------------------------------------------------------------------------------------------|-------|---|---|---|-----|-----------------------------------|
| Home > vfttest   App registrations >                                                                                                    |       |   |   |   |     |                                   |
| Register an application                                                                                                    |       |   |   |   |     | ×                                 |
|                                                                                                    |       |   |   |   |     |                                   |
| * Name                                                                                                    |       |   |   |   |     |                                   |
| The user-facing display name for this application (this can be changed later).                                                                  |       |   |   |   |     |                                   |
| Vitec Ekonomi                                                                                                    |       |   |   |   |     |                                   |
|                                                                                                    |       |   |   |   |     |                                   |
| Supported account types                                                                                                    |       |   |   |   |     |                                   |
| Who can use this application or access this API?                                                                                                |       |   |   |   |     |                                   |
| <ul> <li>Accounts in this organizational directory only (vfttest only - Single tenant)</li> </ul>                                               |       |   |   |   |     |                                   |
| Accounts in any organizational directory (Any Azure AD directory - Multitenant)                                                                 |       |   |   |   |     |                                   |
| 🔿 Accounts in any organizational directory (Any Azure AD directory - Multitenant) and personal Microsoft accounts (e.g. Skype, Xbox)            |       |   |   |   |     |                                   |
| Personal Microsoft accounts only                                                                                                    |       |   |   |   |     |                                   |
| Help me choose                                                                                                    |       |   |   |   |     |                                   |
|                                                                                                    |       |   |   |   |     |                                   |
| Redirect URI (optional)                                                                                                    |       |   |   |   |     |                                   |
| We'll return the authentication response to this URI after successfully authenticating the user. Providing this now is optional and it can be   |       |   |   |   |     |                                   |
| changed later, but a value is required for most authentication scenarios.                                                                       |       |   |   |   |     |                                   |
| Select a platform V e.g. https://example.com/auth                                                                                               |       |   |   |   |     |                                   |
|                                                                                                    |       |   |   |   |     |                                   |
| Register an app you're working on here. Integrate gallery apps and other apps from outside your organization by adding from Enterprise applicat | ions. |   |   |   |     |                                   |
| By proceeding, you agree to the Microsoft Platform Policies 🗗                                                                                   |       |   |   |   |     |                                   |
| Register                                                                                                    |       |   |   |   |     |                                   |

#### Skapa "client secret"

Välj "Certificates and secrets" i menyn och klicka "New client secret".

Ange valfri beskrivning och välj en giltighetstid (vårt förslag 24 månader) och klicka "Add".

|                                      | rch resources, services, and docs (G+/)                                           |                     | \$ 0 R        | VFITEST |
|--------------------------------------|-----------------------------------------------------------------------------------|---------------------|---------------|---------|
| Home > vfttest   App registrations > | Vitec Ekonomi2                                                                    | Add a client secret |               | ×       |
| 🔶 Vitec Ekonomi 🛛 🤇                  | Certificates & secrets 👒 🐇                                                        |                     |               |         |
|                                      |                                                                                   | Description         | Vitec Ekonomi |         |
|                                      | 🖗 Got feedback?                                                                   | Expires             | 24 months     | $\sim$  |
| Uverview                             | Credentials enable confidential applications to identify themselves to the auther |                     |               |         |
| i Quickstart                         | scheme). For a higher level of assurance, we recommend using a certificate (ins   |                     |               |         |
| 💉 Integration assistant              |                                                                                   |                     |               |         |
| Manage                               | Application registration certificates, secrets and federated credentials can be f |                     |               |         |
| Branding & properties                |                                                                                   |                     |               |         |
| Authentication                       | Certificates (0) Client secrets (0) Federated credentials (0)                     |                     |               |         |
| 📍 Certificates & secrets             | A secret string that the application uses to prove its identity when requesting   |                     |               |         |
| Token configuration                  |                                                                                   |                     |               |         |
| API permissions                      |                                                                                   |                     |               |         |
| Expose an API                        | Description Expires Value                                                         |                     |               |         |
| App roles                            | No client secrets have been created for this application.                         |                     |               |         |
| A Owners                             |                                                                                   |                     |               |         |
| & Roles and administrators           |                                                                                   |                     |               |         |
| Manifest                             |                                                                                   | Add Cancel          |               |         |
|                                      | *                                                                                 |                     |               |         |

Spara tillfälligt undan **value** från Client Secret i t ex en textfil då den senare ska användas som uppkopplingsinformation i Ekonomi.

OBS att value i client secret bara kan läsas precis när den skapas. Nästa gång man loggar in ser man av säkerhetsskäl bara tre första tecknen. Värdet går inte heller att kopiera då utan man behöver i så fall skapa en ny "client secret" om värdet tappats bort.

| ≡ Microsoft Azure 🔎 Se                                                          | earch resources, services, and docs (G+/)                                         |                                                               |                                                                          | D 🛱                                  | ¢ 🔅                | ?         | & vftadmin@vft             | est.onmic<br>VFTTEST |
|---------------------------------------------------------------------------------|-----------------------------------------------------------------------------------|---------------------------------------------------------------|--------------------------------------------------------------------------|--------------------------------------|--------------------|-----------|----------------------------|----------------------|
| Home > vfttest   App registrations :                                            | > Vitec Ekonomi2<br>Certificates & secrets 🛷                                      |                                                               |                                                                          |                                      |                    |           |                            | >                    |
| Search (Ctrl+/)                                                                 | « الم Got feedback?                                                               |                                                               |                                                                          |                                      |                    |           |                            | ,                    |
| <ul> <li>Overview</li> <li>Quickstart</li> <li>Integration assistant</li> </ul> | Credentials enable confidential applicat scheme). For a higher level of assurance | ions to identify themselves to<br>, we recommend using a cert | o the authentication service whe<br>tificate (instead of a client secret | n receiving toki<br>) as a credentia | ens at a web<br>I. | addressa  | able location (using an HT | TPS                  |
| Manage Branding & properties                                                    | <ul> <li>Application registration certificates,</li> </ul>                        | secrets and federated credenti                                | ials can be found in the tabs below                                      |                                      |                    |           |                            | ×                    |
| <ul> <li>Authentication</li> <li>Certificates &amp; secrets</li> </ul>          | Certificates (0) Client secrets (1)                                               | Federated credentials (                                       | (0)                                                                      |                                      |                    |           |                            | - 1                  |
| <ul> <li>Token configuration</li> <li>API permissions</li> </ul>                | A secret string that the application use                                          | es to prove its identity when i                               | requesting a token. Also can be                                          | eferred to as a                      | pplication p       | assword.  |                            | - 1                  |
| <ul> <li>Expose an API</li> <li>App roles</li> </ul>                            | Description                                                                       | Expires                                                       | Value 🛈                                                                  |                                      | Secre              | et ID     | 1000 117 00 5 11 15        | - <b>1</b>           |
| Owners Roles and administrators                                                 |                                                                                   | 2024-08-23                                                    | P-G8Q~IIGCXPRp4oKDxXtl.                                                  | спк₽8∠ggC~                           | 2963e              | 48e-e2c8- | -4868-a407-29a5e4fect5     | , u 🔲                |
| 10 Manifest                                                                     | •                                                                                 |                                                               |                                                                          |                                      |                    |           |                            | *                    |

### Tilldela applikationen rättigheter

Välj "API permissions", "Add a permission" och "Microsoft Graph".

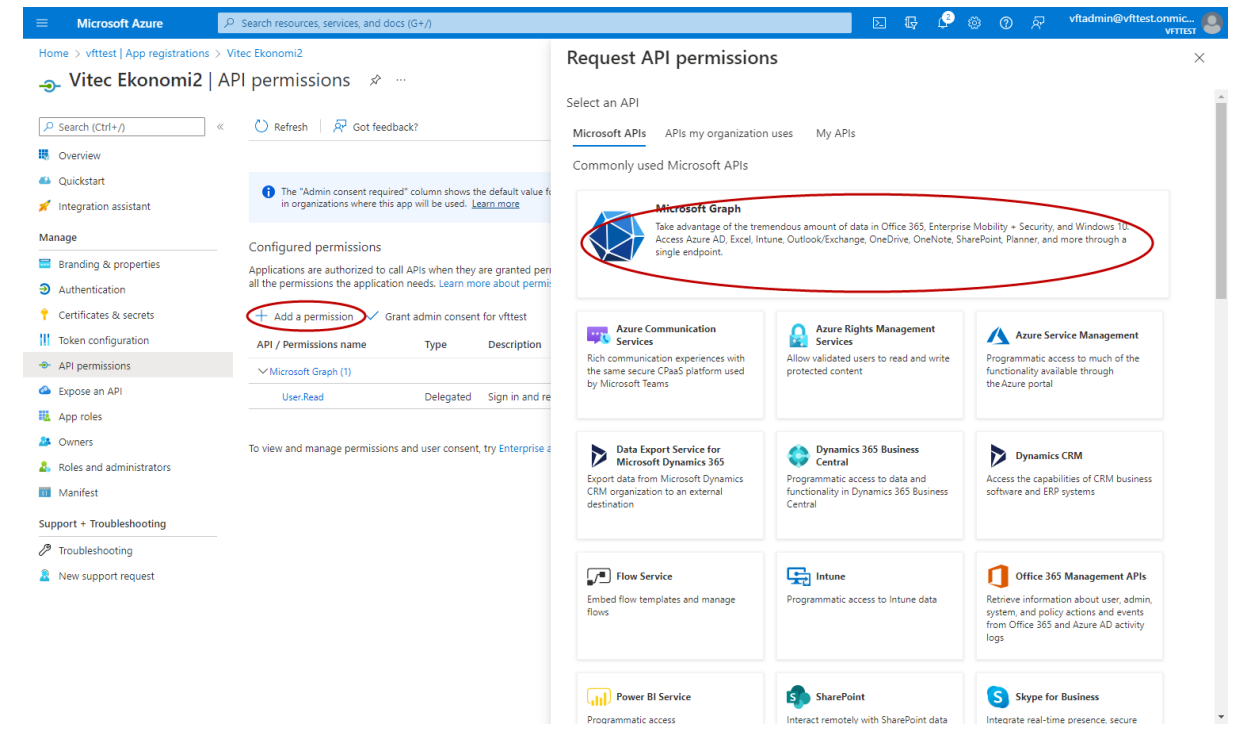

#### Välj "Application permissions".

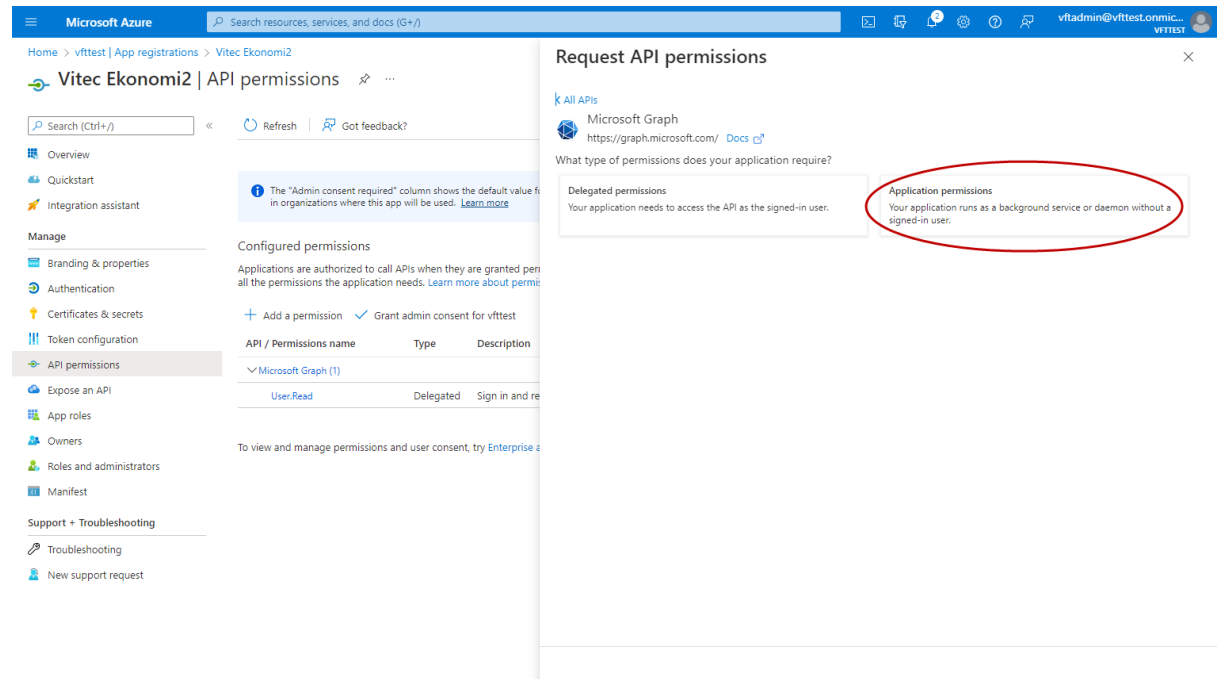

Add permissions Discard

#### Välj rättigheten "Application.ReadWrite.All" fortsätt sedan till Mailsektionen

|                                              | P Search resources, services, and docs (G+/)                                                                                                    |                                                                                          | D & @ @ R 9                                                                                                    |  |  |  |  |  |  |  |  |  |  |  |  |
|----------------------------------------------|----------------------------------------------------------------------------------------------------|------------------------------------------------------------------------------------------|----------------------------------------------------------------------------------------------------|--|--|--|--|--|--|--|--|--|--|--|--|
| Home > vfttest   App registrations ><br>     | Vite Ekonomi<br>가 permissions 🖉 …                                                                                                    | Request API permissions                                                                  | ×                                                                                                    |  |  |  |  |  |  |  |  |  |  |  |  |
| P Search «                                   | ○ Refresh   R Got feedback?                                                                                                    | Delegated permissions<br>Your application needs to access the API as the signed-in user. | Application permissions<br>Your application runs as a background service or daemon without a<br>signed-in user. |  |  |  |  |  |  |  |  |  |  |  |  |
| Overview                                     |                                                                                                    |                                                                                          |                                                                                                    |  |  |  |  |  |  |  |  |  |  |  |  |
| Quickstart                                   | 1 The "Admin consent required" column shows the default value for an organization. However, user consent can be custor more                                                                                  | e custom Select permissions e                                                            |                                                                                                    |  |  |  |  |  |  |  |  |  |  |  |  |
| Manage                                       | _                                                                                                    | Start typing a permission to filter these results     Admin consent required             |                                                                                                    |  |  |  |  |  |  |  |  |  |  |  |  |
| Orandina & properties                        | Configured permissions                                                                                                    | Permission                                                                               | Admin consent required                                                                                          |  |  |  |  |  |  |  |  |  |  |  |  |
| <ul> <li>Authentication</li> </ul>           | Applications are authorized to call APIs when they are granted permissions by users/admins as part of the consent pro<br>all the permissions the application needs. Learn more about permissions and consent | AccessReview                                                                             |                                                                                                    |  |  |  |  |  |  |  |  |  |  |  |  |
| 📍 Certificates & secrets                     | + Add a permission 🗸 Grant admin consent for vfttest                                                                                                    | > Acronym                                                                                |                                                                                                    |  |  |  |  |  |  |  |  |  |  |  |  |
| Token configuration                          | API / Permissions name Type Description Ad                                                                                                    | AdministrativeUnit                                                                       |                                                                                                    |  |  |  |  |  |  |  |  |  |  |  |  |
| <ul> <li>API permissions</li> </ul>          | ✓ Microsoft Graph (1)                                                                                                    | ,                                                                                        |                                                                                                    |  |  |  |  |  |  |  |  |  |  |  |  |
| Expose an API                                | User.Read Delegated Sign in and read user profile No                                                                                                    | , > AgreementAcceptance                                                                  |                                                                                                    |  |  |  |  |  |  |  |  |  |  |  |  |
| App roles                                    |                                                                                                    | > Agreement                                                                              |                                                                                                    |  |  |  |  |  |  |  |  |  |  |  |  |
| <ol> <li>Roles and administrators</li> </ol> | To view and manage consented permissions for individual apps, as well as your tenant's consent settings, try Enterpris                                                                                       | Se APIConnectors                                                                         |                                                                                                    |  |  |  |  |  |  |  |  |  |  |  |  |
| Manifest                                     |                                                                                                    |                                                                                          |                                                                                                    |  |  |  |  |  |  |  |  |  |  |  |  |
| Support + Troubleshooting                    |                                                                                                    | > AppCatalog                                                                             |                                                                                                    |  |  |  |  |  |  |  |  |  |  |  |  |
| P Troubleshooting                            |                                                                                                    | ✓ Application (1)                                                                        |                                                                                                    |  |  |  |  |  |  |  |  |  |  |  |  |
| New support request                          |                                                                                                    | Application.Read.All ①<br>Read all applications                                          | Yes                                                                                                    |  |  |  |  |  |  |  |  |  |  |  |  |
|                                              |                                                                                                    | Application.ReadWrite.All ①<br>Read and write all applications                           | Yes                                                                                                    |  |  |  |  |  |  |  |  |  |  |  |  |
|                                              |                                                                                                    | Application.ReadWrite.OwnedBy ① Manage apps that this app creates or owns                | Yes                                                                                                    |  |  |  |  |  |  |  |  |  |  |  |  |
|                                              |                                                                                                    | > AppRoleAssignment                                                                      |                                                                                                    |  |  |  |  |  |  |  |  |  |  |  |  |
|                                              |                                                                                                    | Add permissions Discard                                                                  |                                                                                                    |  |  |  |  |  |  |  |  |  |  |  |  |

#### Välj rättigheterna "Mail.ReadWrite" och "Mail.Send" och fortsätt sedan till Usersektionen

| Microsoft Azure                                               | P Search resources, services, and docs (G+)                                                                                                    |                                                          |     |   |  |  |  |  |  |  |  |  |
|---------------------------------------------------------------|----------------------------------------------------------------------------------------------------|----------------------------------------------------------|-----|---|--|--|--|--|--|--|--|--|
| Home > vfttest   App registrations > V                        | itec Ekonomi                                                                                                    | Request API permissions                                  |     | × |  |  |  |  |  |  |  |  |
| <sub> -</sub> Vitec Ekonomi   AP                              | I permissions 🍬 …                                                                                                    |                                                          |     |   |  |  |  |  |  |  |  |  |
| P Search «                                                    | 🚫 Refresh   🔗 Got feedback?                                                                                                    | > LifecycleWorkflows                                     |     |   |  |  |  |  |  |  |  |  |
| Cverview                                                      |                                                                                                    | A Mailton fatting                                        |     |   |  |  |  |  |  |  |  |  |
| <ul> <li>Quickstart</li> <li>Integration assistant</li> </ul> | The "Admin consent required" column shows the default value for an organization. However, user consent can be custor     more                                                                                | <ul> <li>Mail (2)</li> </ul>                             |     |   |  |  |  |  |  |  |  |  |
| Manage                                                        | Configured permissions                                                                                                    | Mail.Read ()<br>Read mail in all mailboxes               | Ves |   |  |  |  |  |  |  |  |  |
| Authentication                                                | Applications are authorized to call APIs when they are granted permissions by users/admins as part of the consent pro<br>all the permissions the application needs. Learn more about permissions and consent | X Mail.ReadBasic  Aread basic mail in all mailboxes      | Ver |   |  |  |  |  |  |  |  |  |
| Certificates & secrets                                        | + Add a permission 🗸 Grant admin consent for vittest                                                                                                    | Mail.ReedBasic.All ③<br>Read basic mail in all mailboxes | Yes |   |  |  |  |  |  |  |  |  |
| <ul> <li>API permissions</li> </ul>                           | API / Permissions name Type Description Add VMicrosoft Graph (1)                                                                                                    | Mail.ReadWrite ①<br>Read and write mail in all mailboxes | Yes |   |  |  |  |  |  |  |  |  |
| Dipose an API                                                 | User/Read Delegated Sign in and read user profile No                                                                                                    | Mail.Send ①<br>Send mail as any user                     | Ves |   |  |  |  |  |  |  |  |  |
| <ul> <li>Approses</li> <li>Owners</li> </ul>                  | To view and manage consented permissions for individual apps, as well as your tenant's consent settings, try Enterprise                                                                                      | > Member                                                 |     |   |  |  |  |  |  |  |  |  |
| <ol> <li>Roles and administrators</li> </ol>                  |                                                                                                    | > Network/coestranch                                     |     |   |  |  |  |  |  |  |  |  |
| Support + Troubleshooting                                     |                                                                                                    | > NetworkAccessFolicy                                    |     |   |  |  |  |  |  |  |  |  |
| Troubleshooting                                               |                                                                                                    | > Notes                                                  |     |   |  |  |  |  |  |  |  |  |
| New support request                                           |                                                                                                    | > OnlineMeeting&rtfact                                   |     |   |  |  |  |  |  |  |  |  |
|                                                               |                                                                                                    |                                                          |     |   |  |  |  |  |  |  |  |  |
|                                                               |                                                                                                    | > Connecteurgnecording                                   |     |   |  |  |  |  |  |  |  |  |
|                                                               |                                                                                                    | > OnlineMeetings                                         |     |   |  |  |  |  |  |  |  |  |
|                                                               |                                                                                                    | N                                                        |     |   |  |  |  |  |  |  |  |  |
|                                                               |                                                                                                    | Add permissions Discard                                  |     |   |  |  |  |  |  |  |  |  |

#### Välj "User.Read.All" och avsluta med att klicka "Add permissions"

| Microsoft Azure                         | 𝒫 Search resources, services, and docs (G+/)                                                                                                    |                                                               |     |   |
|-----------------------------------------|----------------------------------------------------------------------------------------------------|---------------------------------------------------------------|-----|---|
| Home > vfttest   App registrations > Vi | tec Ekonomi                                                                                                    | Request API permissions                                       |     | × |
| <sub> - Stec</sub> Vitec Ekonomi   API  | permissions 🖈 …                                                                                                    | /                                                             |     |   |
| ✓ Search «                              | 🕐 Refresh 🔰 🕂 Got feedback?                                                                                                    | > TrustFrameworkKeySet                                        |     |   |
| Overview                                |                                                                                                    |                                                               |     |   |
| 44 Quickstart                           | The "Admin consent required" column shows the default value for an organization. However, user consent can be custo                                                                                         | m                                                             |     |   |
| 🚀 Integration assistant                 | more                                                                                                    | > UserAuthenticationMethod                                    |     |   |
| Manage                                  | Configured permissions                                                                                                    | > UserNotification                                            |     |   |
| Branding & properties                   | Applications are authorized to call APIs when they are granted permissions by users/admins as part of the consent pr<br>all the permissions the application needs. Learn more about permissions and consent | DC                                                            |     |   |
| Authentication                          |                                                                                                    | / OsetShinkPreterences                                        |     |   |
| Token configuration                     | ← Add a permission V Grant admin consent for vittest                                                                                                    | ✓ User (1)                                                    |     |   |
| API permissions                         | API / Permissions name Type Description Ac                                                                                                    | User.Export.All ③                                             | Yes |   |
| Expose an API                           | User.Read Delegated Sign in and read user profile No                                                                                                    | User.Invite.All ①                                             |     |   |
| App roles                               |                                                                                                    | Invite guest users to the organization                        | Yes |   |
| A Owners                                | To view and manage consented permissions for individual apps, as well as your tenant's consent settings, try Enterpris                                                                                      | e User.ManageIdentities.All ①<br>Manage all users' identities | Yes |   |
| Roles and administrators                |                                                                                                    | User.Read.All ① Read all user: full profiler                  | Yes |   |
| Support + Troubleshooting               |                                                                                                    | User.ReadBasic.All ①                                          | Yes |   |
| P Troubleshooting                       |                                                                                                    | Read all users' basic profiles                                |     |   |
| New support request                     |                                                                                                    | Read and write all users' full profiles                       | Yes |   |
|                                         |                                                                                                    | > VirtualAppointment                                          |     |   |
|                                         |                                                                                                    | > WindowsUpdates                                              |     |   |
|                                         |                                                                                                    | > WorkforceIntegration                                        |     |   |
|                                         |                                                                                                    | Add permissions Discard                                       |     |   |

### Klicka därefter "Grant admin consent for..." för att godkänna tilldelning av rättigheterna

|                                         |                                                                         | ₽ Search          | resources, services, and docs (G+/)                           |                                   |                                  |                  | Σ              | Ŗ          | ø          | © ©         | ন্দি        |                                    | 8        |
|-----------------------------------------|-------------------------------------------------------------------------|-------------------|---------------------------------------------------------------|-----------------------------------|----------------------------------|------------------|----------------|------------|------------|-------------|-------------|------------------------------------|----------|
| Home > vfttest   App registrations > Vr | tec Ekonomi                                                             |                   |                                                               |                                   |                                  |                  |                |            |            |             |             |                                    |          |
| <sub> -</sub> Vitec Ekonomi   API       | permissions 🛷 🗠                                                         |                   |                                                               |                                   |                                  |                  |                |            |            |             |             |                                    | $\times$ |
|                                         | N 1 7                                                                   |                   |                                                               |                                   |                                  |                  |                |            |            |             |             |                                    |          |
| ✓ Search «                              | O Refresh   & Got feedbac                                               | k?                |                                                               |                                   |                                  |                  |                |            |            |             |             |                                    |          |
| Overview                                | A You are editing permission(s) t                                       | o your applicatio | n, users will have to consent even if they've already done so | previously.                       |                                  |                  |                |            |            |             |             |                                    |          |
| 📣 Quickstart                            |                                                                         |                   |                                                               |                                   |                                  |                  |                |            |            |             |             |                                    |          |
| 💉 Integration assistant                 |                                                                         |                   |                                                               |                                   |                                  |                  |                |            |            |             |             |                                    |          |
| Manage                                  | The "Admin consent required"<br>more                                    | column shows th   | e default value for an organization. However, user consent o  | can be customized per permission, | user, or app. This column may no | ot reflect the v | alue in your o | rganizatio | n, or in c | rganizatior | ns where th | iis app will be used. <u>Learn</u> | ×        |
| Branding & properties                   |                                                                         |                   |                                                               |                                   |                                  |                  |                |            |            |             |             |                                    |          |
| Authentication                          | Configured permissions                                                  |                   |                                                               |                                   |                                  |                  |                |            |            |             |             |                                    |          |
| 📍 Certificates & secrets                | Applications are authorized to call all the permissions the application | APIs when they    | are granted permissions by users/admins as part of the        | consent process. The list of con  | figured permissions should inc   | lude             |                |            |            |             |             |                                    |          |
| Token configuration                     | an the permissions the appreciation                                     |                   |                                                               |                                   |                                  |                  |                |            |            |             |             |                                    |          |
| <ul> <li>API permissions</li> </ul>     | + Add a permission 🗸 Gran                                               | t admin consent   | for                                                           |                                   |                                  |                  |                |            |            |             |             |                                    |          |
| Expose an API                           | API / Permissions name                                                  | Туре              | Description                                                   | Admin consent requ                | Status                           |                  |                |            |            |             |             |                                    |          |
| App roles                               | ✓ Microsoft Graph (5)                                                   |                   |                                                               |                                   |                                  | •••              |                |            |            |             |             |                                    |          |
| A Owners                                | Application.ReadWrite.All                                               | Application       | Read and write all applications                               | Yes                               | A Not granted for                | •••              |                |            |            |             |             |                                    |          |
| Boles and administrators                | Mail.ReadWrite                                                          | Application       | Read and write mail in all mailboxes                          | Yes                               | A Not granted for V              |                  |                |            |            |             |             |                                    |          |
| Manifest                                | Mail.Send                                                               | Application       | Send mail as any user                                         | Yes                               | A Not granted for V              |                  |                |            |            |             |             |                                    |          |
| Support + Troubleshooting               | User.Read                                                               | Delegated         | Sign in and read user profile                                 | No                                |                                  |                  |                |            |            |             |             |                                    |          |
| A Troublerbooting                       | User.Read.All                                                           | Application       | Read all users' full profiles                                 | Yes                               | A Not granted for                |                  |                |            |            |             |             |                                    |          |
| roubleshooting                          |                                                                         |                   |                                                               |                                   |                                  |                  |                |            |            |             |             |                                    |          |
| rvew support request                    | To view and manage consented per                                        | missions for inc  | iividual apps, as well as your tenant's consent settings, t   | try Enterprise applications.      |                                  |                  |                |            |            |             |             |                                    |          |

#### Godkänn

|                | Microsoft Azure                      | , Ø Search resources, services, and docs (G+/)                                                                                                    | B         | - G         | ¢       |      | 0 |  |
|----------------|--------------------------------------|----------------------------------------------------------------------------------------------------|-----------|-------------|---------|------|---|--|
| Home           | e > vfttest   App registrations > Vi | tec Ekonomi                                                                                                    |           |             |         |      |   |  |
| <del>.</del> . | Vitec Ekonomi   API                  | permissions 🖈 …                                                                                                    |           |             |         |      |   |  |
| ₽ si           | earch «                              | 🕐 Refresh 🔰 🔗 Got feedback?                                                                                                    |           |             |         |      |   |  |
| в о            | verview                              | Grant admin consent confirmation.                                                                                                    |           |             |         |      |   |  |
| 🏜 Q            | uickstart                            | Do you want to grant consent for the requested permissions for all accounts in vfttest? This will update any existing admin consent records this application already has to                                                                                         | o match v | /hat is lis | ted bel | low. |   |  |
| 💉 In           | tegration assistant                  | Ves                                                                                                    |           |             |         |      |   |  |
| Mana           | ge                                   | more                                                                                                    |           |             |         |      |   |  |
| 🔤 Bi           | randing & properties                 |                                                                                                    |           |             |         |      |   |  |
| Э А            | uthentication                        | Configured permissions                                                                                                    |           |             |         |      |   |  |
| 📍 o            | ertificates & secrets                | Applications are authorized to call APIs when they are granted permissions by users/admins as part of the consent process. The list of configured permissions should include<br>all the permissions the application needs. Learn more about permissions and consent |           |             |         |      |   |  |
| Што            | oken configuration                   |                                                                                                    |           |             |         |      |   |  |

Nu är alla nödvändiga rättigheterna för applikationen tillagda.

User.Read – Delegated behövs egentligen inte men läggs upp automatiskt så den får vara kvar.

| ≡ Microsoft Azure                      |                                                                            | ₽ Sear                        | ch resources, services, and docs (G+/)                                              |                                    |                     |                        |                       | Þ.           | Ŗ         | <b>P</b> (   | 0          | R         |                                   | . 0      |
|----------------------------------------|----------------------------------------------------------------------------|-------------------------------|-------------------------------------------------------------------------------------|------------------------------------|---------------------|------------------------|-----------------------|--------------|-----------|--------------|------------|-----------|-----------------------------------|----------|
| Home > vfttest   App registrations > V | itec Ekonomi                                                               |                               |                                                                                     |                                    |                     |                        |                       |              |           |              |            |           |                                   |          |
| <sub></sub>                            | permissions 🛷 …                                                            |                               |                                                                                     |                                    |                     |                        |                       |              |           |              |            |           |                                   | $\times$ |
|                                        |                                                                            |                               |                                                                                     |                                    |                     |                        |                       |              |           |              |            |           |                                   |          |
| ₽ Search «                             | 🕐 Refresh 🛛 🕅 Got feedba                                                   | ck?                           |                                                                                     |                                    |                     |                        |                       |              |           |              |            |           |                                   |          |
| Overview                               | Successfully granted admin co                                              | onsent for the re             | quested permissions.                                                                |                                    |                     |                        |                       |              |           |              |            |           |                                   |          |
| 🗳 Quickstart                           |                                                                            |                               |                                                                                     |                                    |                     |                        |                       |              |           |              |            |           |                                   |          |
| 💉 Integration assistant                |                                                                            |                               |                                                                                     |                                    |                     |                        |                       |              |           |              |            |           |                                   |          |
| Manage                                 | The "Admin consent required"<br>more                                       | column shows                  | the default value for an organization. However, user                                | consent can be customized per pe   | ermission, user, or | r app. This column may | not reflect the value | e in your or | ganizatio | n, or in org | anizations | where thi | is app will be used. <u>Learn</u> | ×        |
| Branding & properties                  |                                                                            |                               |                                                                                     |                                    |                     |                        |                       |              |           |              |            |           |                                   |          |
| <ol> <li>Authentication</li> </ol>     | Configured permissions                                                     |                               |                                                                                     |                                    |                     |                        |                       |              |           |              |            |           |                                   |          |
| Certificates & secrets                 | Applications are authorized to call<br>all the permissions the application | APIs when they needs. Learn m | are granted permissions by users/admins as pa<br>nore about permissions and consent | rt of the consent process. The li  | st of configured    | d permissions should   | nclude                |              |           |              |            |           |                                   |          |
| Token configuration                    | 1                                                                          |                               |                                                                                     |                                    |                     |                        |                       |              |           |              |            |           |                                   |          |
| API permissions                        | + Add a permission V Gran                                                  | it admin consei               | nt for vittest                                                                      |                                    |                     |                        |                       |              |           |              |            |           |                                   |          |
| 🔷 Expose an API                        | API / Permissions name                                                     | Туре                          | Description                                                                         | Admin consen                       | it requ Statu       | 15                     |                       | _            |           |              |            |           |                                   |          |
| K App roles                            | ✓ Microsoft Graph (5)                                                      |                               |                                                                                     |                                    |                     |                        |                       |              |           |              |            |           |                                   |          |
| A Owners                               | Application.ReadWrite.All                                                  | Application                   | Read and write all applications                                                     | Yes                                | 0                   | Granted for            |                       |              |           |              |            |           |                                   |          |
| Roles and administrators               | Mail.ReadWrite                                                             | Application                   | Read and write mail in all mailboxes                                                | Yes                                | 0                   | Granted for            |                       |              |           |              |            |           |                                   |          |
| III Manifest                           | Mail.Send                                                                  | Application                   | n Send mail as any user                                                             | Yes                                | 0                   | Granted for 1          |                       |              |           |              |            |           |                                   |          |
| Support + Troubleshooting              | User.Read                                                                  | Delegated                     | Sign in and read user profile                                                       | No                                 | 0                   | Granted for            |                       |              |           |              |            |           |                                   |          |
| Troubleshooting                        | User.Read.All                                                              | Application                   | n Read all users' full profiles                                                     | Yes                                | 0                   | Granted for V          |                       |              |           |              |            |           |                                   |          |
| New support request                    | To view and manage consented pe                                            | rmissions for ir              | dividual apps, as well as your tenant's consent s                                   | ettings, try Enterprise applicatio | ins.                |                        |                       | -            |           |              |            |           |                                   |          |

De mailkonton som behövs för inläsning BFO etc. behöver också läggas upp i Azure. Det är dock inget som beskrivs i denna lathund.

För att begränsa vilka mailboxar applikationen har tillgång till refereras till denna artikel. <u>https://learn.microsoft.com/en-us/graph/auth-limit-mailbox-access</u>

## Klart att använda

Nu är applikationsregistreringen klar att använda genom att ange uppgifterna TenantID, ApplicationId och Client Secret i systeminställningarna för Microsoft Graph. Om applikationen inte har tilldelats rättigheten "Application.ReadWrite.All" måste "Automatisk uppdatering av Client secret" slås av. Läs mer i denna lathund >>

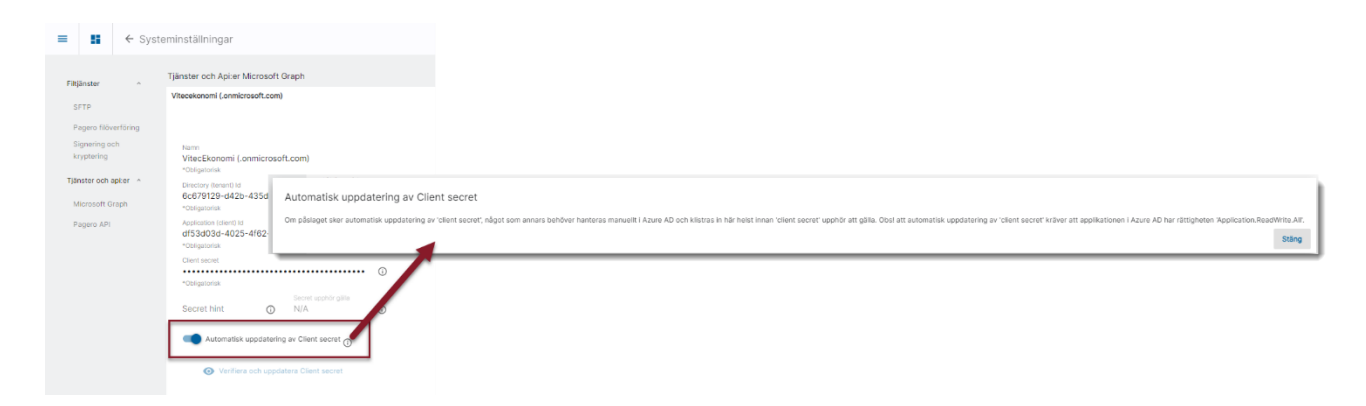